User Guide for the 1403-N1 Printer Controller

## Files

- The files needed to setup and run the project are in the directory "IBM 1403-N1 Printer Interface"
- Put this directory on the desktop as otherwise the file names may be too long when extracting the zip files
- The directory has the following sub-directories after extraction of zip files:

| -        |                                        |                   |                          |            |   |   |
|----------|----------------------------------------|-------------------|--------------------------|------------|---|---|
| 00       | → IBM 1403-N1 Printer Interface →      | ✓ 4 Search        | h IBM 1403-N1 Printer In | terface    |   | ٩ |
| Organiz  | e 🔹 Include in library 👻 Share with 💌  | Burn New folde    | er                       | :<br>:     | • |   |
| <b>.</b> | Name ^                                 | Date modified     | Туре                     | Size       |   |   |
| 1        | 鷆 arduino-1.0.5-r2-windows             | 5/10/2014 7:09 PM | File folder              |            |   |   |
|          | 퉬 Character Transfer Module            | 5/8/2014 6:52 AM  | File folder              |            |   |   |
|          | 퉬 IBM 1403 N1 Printer Simulation       | 5/8/2014 6:52 AM  | File folder              |            |   |   |
| -        | 퉬 IBM_1403_N1_Printer_Interface_Module | 5/8/2014 6:52 AM  | File folder              |            |   |   |
|          | 퉬 mpide-0023-windows-20140316          | 5/10/2014 7:15 PM | File folder              |            |   |   |
|          | 퉬 processing-2.1.2-windows32           | 5/10/2014 7:29 PM | File folder              |            |   |   |
|          | 🌗 arduino-1.0.5-r2-windows.zip         | 4/23/2014 9:36 PM | Compressed (zipp         | 95,125 KB  |   |   |
|          | 🌗 mpide-0023-windows-20140316.zip      | 4/23/2014 5:48 PM | Compressed (zipp         | 136,282 KB |   |   |
|          | processing-2.1.2-windows32.zip         | 4/23/2014 5:48 PM | Compressed (zipp         | 110,620 KB |   |   |

# Loading Device Drivers

- The device drivers for the Arduino and chipKit must be installed
- Installation may require multiple attempts
- (Need screen shots from Peter)

# IDEs

MPIDE:

http://chipkit.net/started/install-chipkit-software/install-mpide-windows/

Instructions given rights under the heading "Windows Installation"

Processing:

https://www.processing.org/download/?processing

Download the version depending on your Operating System.

Arduino board:

http://arduino.cc/en/Main/arduinoBoardUno

There isn't a pdf file for the information regarding the Arduino board, just a web page (link above) that contains the information.

ChipKit Pro (Microcontroller) Reference Manual:

http://www.digilentinc.com/Data/Products/CHIPKIT-PRO-

MX4/ChipKIT Pro %20MX4 RevC 1.pdf

#### Starting chipKit IDE

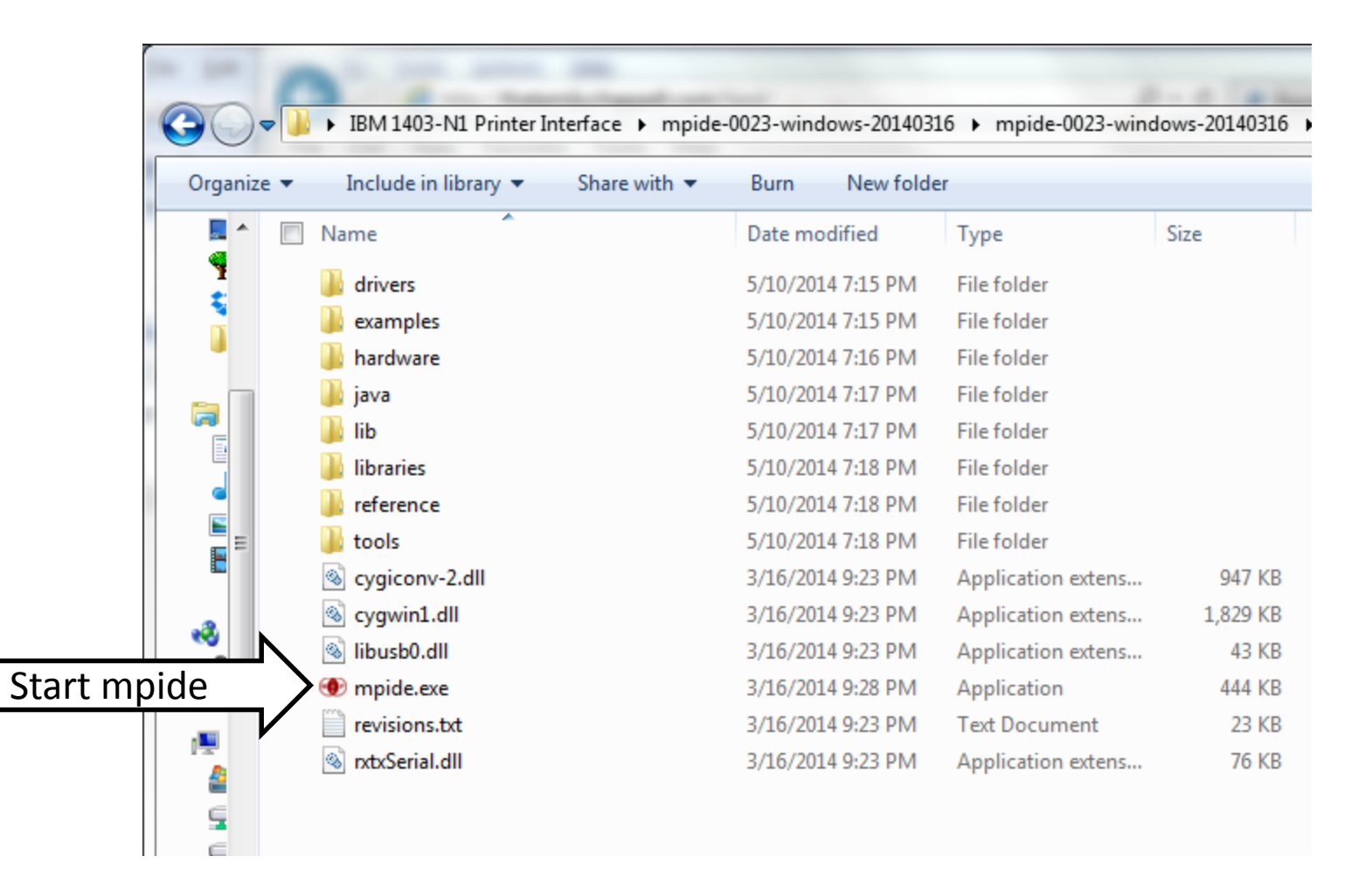

## Running chipKit IDE

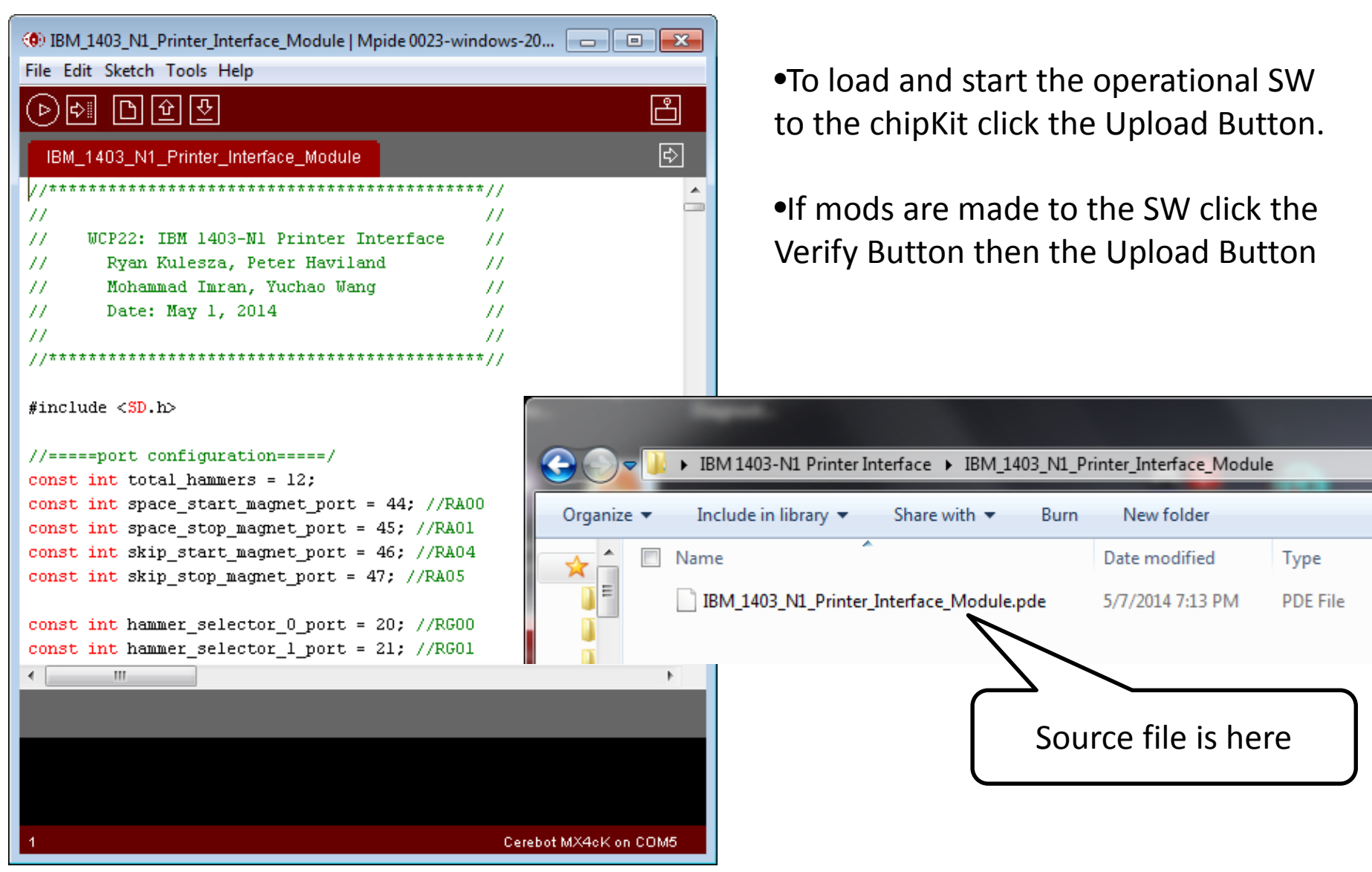

## chipKit Configuration Info

| 📇 Device Manager                                   | - • × |
|----------------------------------------------------|-------|
| <u>File Action View H</u> elp                      |       |
|                                                    |       |
| TechWorks                                          |       |
| Computer                                           |       |
| Disk drives                                        |       |
| Display adapters                                   |       |
|                                                    |       |
| DE ATA (ATADI controllers                          |       |
| Keyboards                                          |       |
| Mice and other pointing devices                    |       |
|                                                    |       |
| Network adapters                                   |       |
| Ports (COM & LPT)                                  |       |
| Arduino Uno (COM4)                                 |       |
| Communications Port (COM1)                         |       |
| ECP Printer Port (LPT1)                            |       |
| Intel(R) Active Management Technology - SOL (COM3) |       |
| USB Serial Port (COM5)                             |       |
| Processors                                         |       |
| Security Devices                                   |       |
| Sound, video and game controllers                  |       |
| > 📜 System devices                                 |       |
| 🔈 🖷 🚽 Universal Serial Bus controllers             |       |
|                                                    |       |
|                                                    |       |
|                                                    |       |
|                                                    |       |

Verify correct com port for USB
Serial Port. COM5 is the one used at
TechWorks

### Starting Arduino IDE

|               | 1000       |                                          |                      |                    |              |
|---------------|------------|------------------------------------------|----------------------|--------------------|--------------|
|               | 😌 🕞 - 🕨    | • IBM 1403-N1 Printer Interface 🔸 arduin | o-1.0.5-r2-windows 🕨 | arduino-1.0.5-r2 🕨 | <b>▼ 4</b> 9 |
|               | Organize 🔻 | 🖻 Open Share with 🔻 Burn                 | New folder           |                    |              |
|               | 🔶 🗖 🗖 N    | lame                                     | Date modified        | Туре               | Size         |
|               |            | drivers                                  | 5/10/2014 7:09 PM    | File folder        |              |
|               |            | examples                                 | 5/10/2014 7:09 PM    | File folder        |              |
|               | <b>I I</b> | hardware                                 | 5/10/2014 7:09 PM    | File folder        |              |
|               |            | java                                     | 5/10/2014 7:10 PM    | File folder        |              |
|               |            | lib                                      | 5/10/2014 7:11 PM    | File folder        |              |
|               |            | libraries                                | 5/10/2014 7:11 PM    | File folder        |              |
|               | 2          | reference                                | 5/10/2014 7:11 PM    | File folder        |              |
|               |            | tools                                    | 5/10/2014 7:11 PM    | File folder        |              |
| Start Arduino | IDE 🔰 🚾    | 🧿 arduino.exe                            | 1/8/2014 7:46 PM     | Application        | 840 KB       |
|               |            | cygiconv-2.dll                           | 1/8/2014 7:45 PM     | Application extens | 947 KB       |
|               |            | cygwin1.dll                              | 1/8/2014 7:45 PM     | Application extens | 1,829 KB     |
|               | 6          | ibusb0.dll                               | 1/8/2014 7:45 PM     | Application extens | 43 KB        |
|               |            | revisions.txt                            | 1/8/2014 7:45 PM     | Text Document      | 38 KB        |
|               |            | arxtxSerial.dll                          | 1/8/2014 7:45 PM     | Application extens | 76 KB        |
|               |            |                                          |                      |                    |              |
|               |            |                                          |                      |                    |              |

## **Running Arduino IDE**

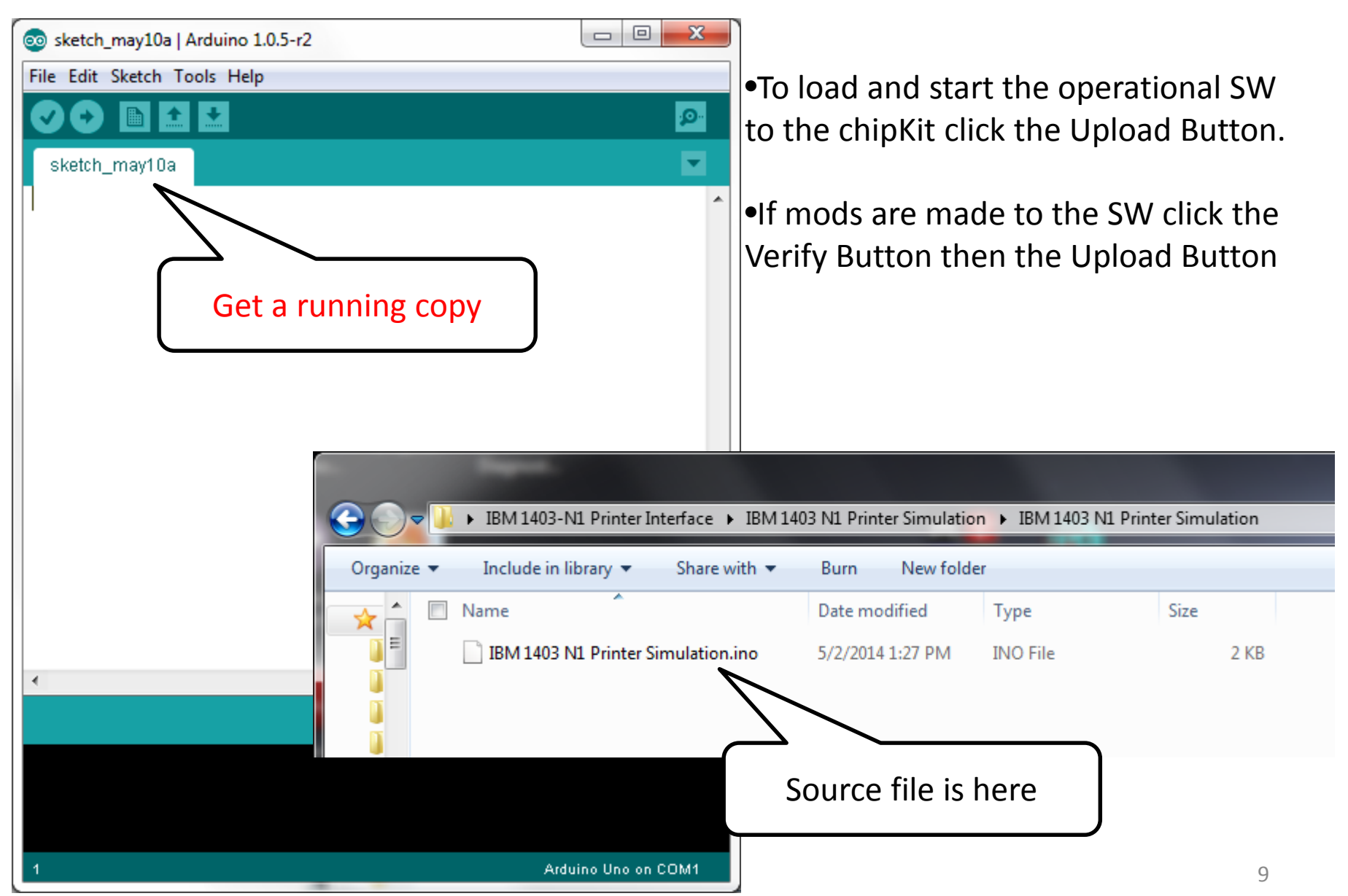

# **Starting Processing IDE**

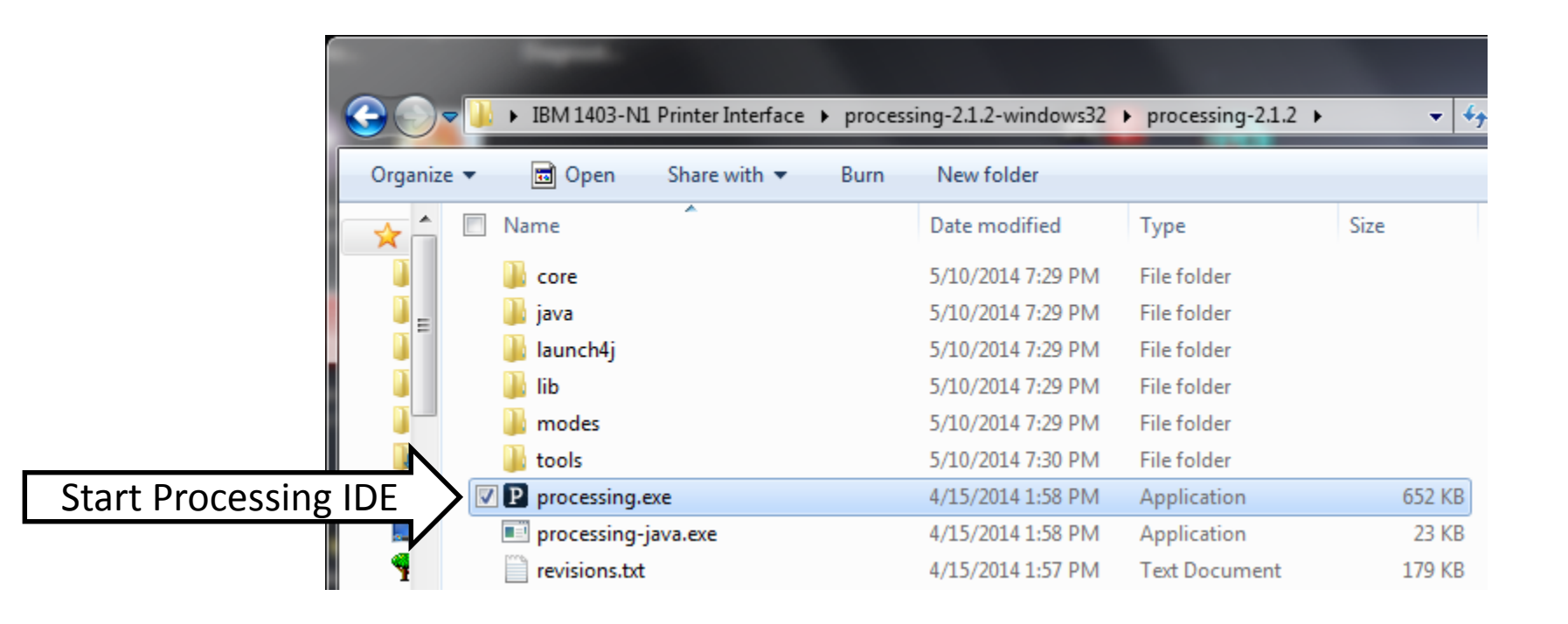

This runs on the Client PC and handles the transfer of text to the chipKit for printing

#### **Running Processing IDE**

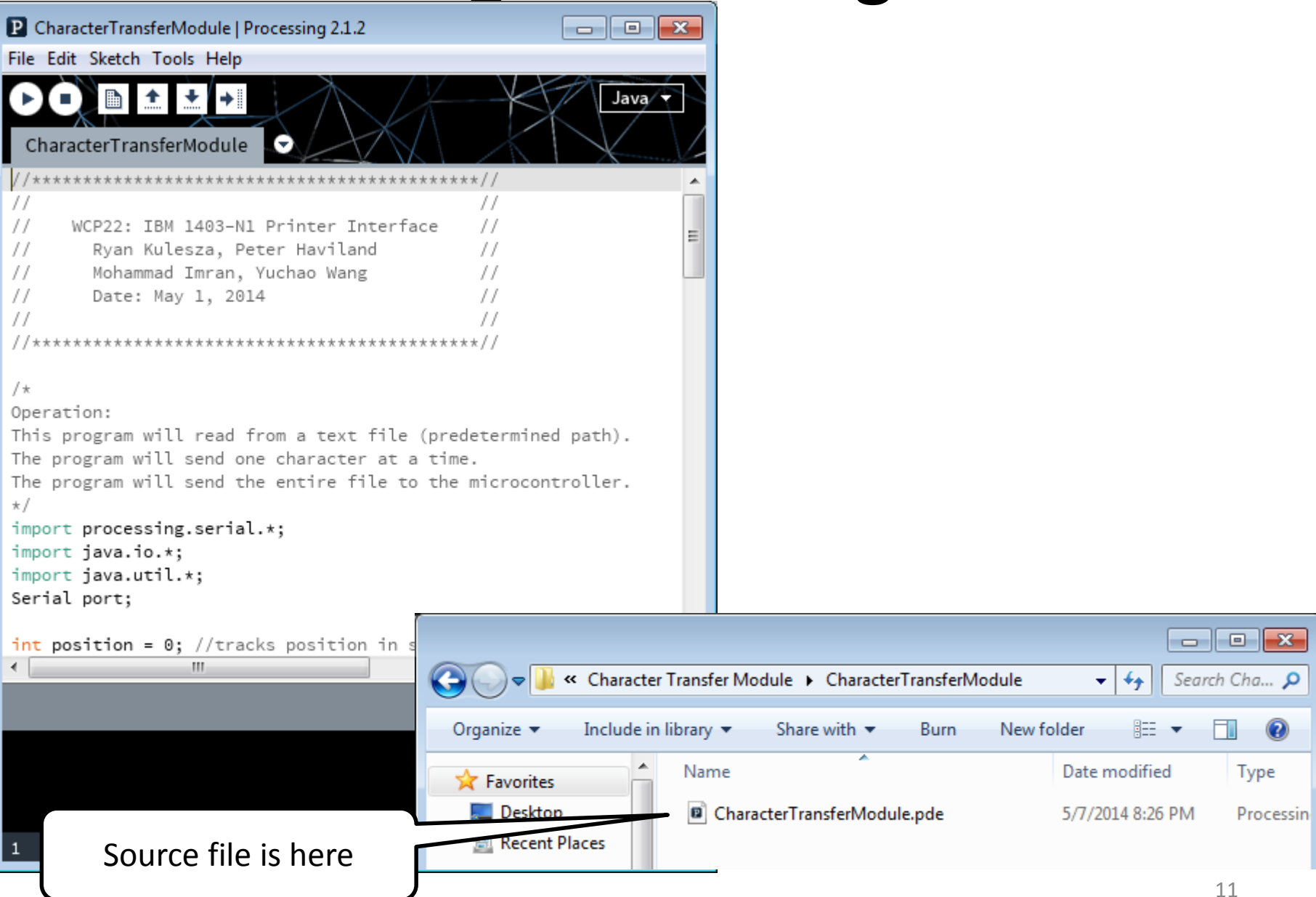

#### Text File To Print

|               | Organize 👻 🧾                                                                                                    | <b>▼ €7</b>                        |                   |                  |            |
|---------------|----------------------------------------------------------------------------------------------------|------------------------------------|-------------------|------------------|------------|
|               | Name                                                                                                    |                                    | Date modified     | Туре             | Size       |
|               | 🔋 👔 ard                                                                                                    | uino-1.0.5-r2-windows              | 5/10/2014 7:09 PM | File folder      |            |
|               | 🧻 📒 🚺 Cha                                                                                                    | aracter Transfer Module            | 5/8/2014 6:52 AM  | File folder      |            |
|               | 🔋 👘 IBM                                                                                                    | 11403 N1 Printer Simulation        | 5/8/2014 6:52 AM  | File folder      |            |
|               | 🔋 🔋 IBM                                                                                                    | 1_1403_N1_Printer_Interface_Module | 5/8/2014 6:52 AM  | File folder      |            |
|               | 📔 🛛 🐌 mp                                                                                                    | ide-0023-windows-20140316          | 5/10/2014 7:15 PM | File folder      |            |
|               | 🧯 🔋 pro                                                                                                    | cessing-2.1.2-windows32            | 5/10/2014 7:29 PM | File folder      |            |
|               | 📱 🚺 ard                                                                                                    | uino-1.0.5-r2-windows.zip          | 4/23/2014 9:36 PM | Compressed (zipp | 95,125 KB  |
|               | 🚹 mp                                                                                                    | ide-0023-windows-20140316.zip      | 4/23/2014 5:48 PM | Compressed (zipp | 136,282 KB |
| Text to print | Prir                                                                                                    | nt_data.txt                        | 5/10/2014 8:58 PM | Text Document    | 0 KB       |
|               | The second second secon | cessing-2.1.2-windows32.zip        | 4/23/2014 5:48 PM | Compressed (zipp | 110,620 KB |
|               |                                                                                                    |                                    |                   |                  |            |
|               | ·····                                                                                                    | print_data.txt                     |                   |                  |            |
|               | 6                                                                                                    | Text Document                      | 14.0.50 DM        |                  |            |
|               | Date modified: 5/10/2014 8:58 PM                                                                                                    |                                    |                   |                  |            |
|               |                                                                                                    | Date created: 5/10/20              | 14 8:58 PM        |                  |            |

Print\_data file contains text to print. Each line limited to 12 characters

### **Processing IDE Configuration Info**

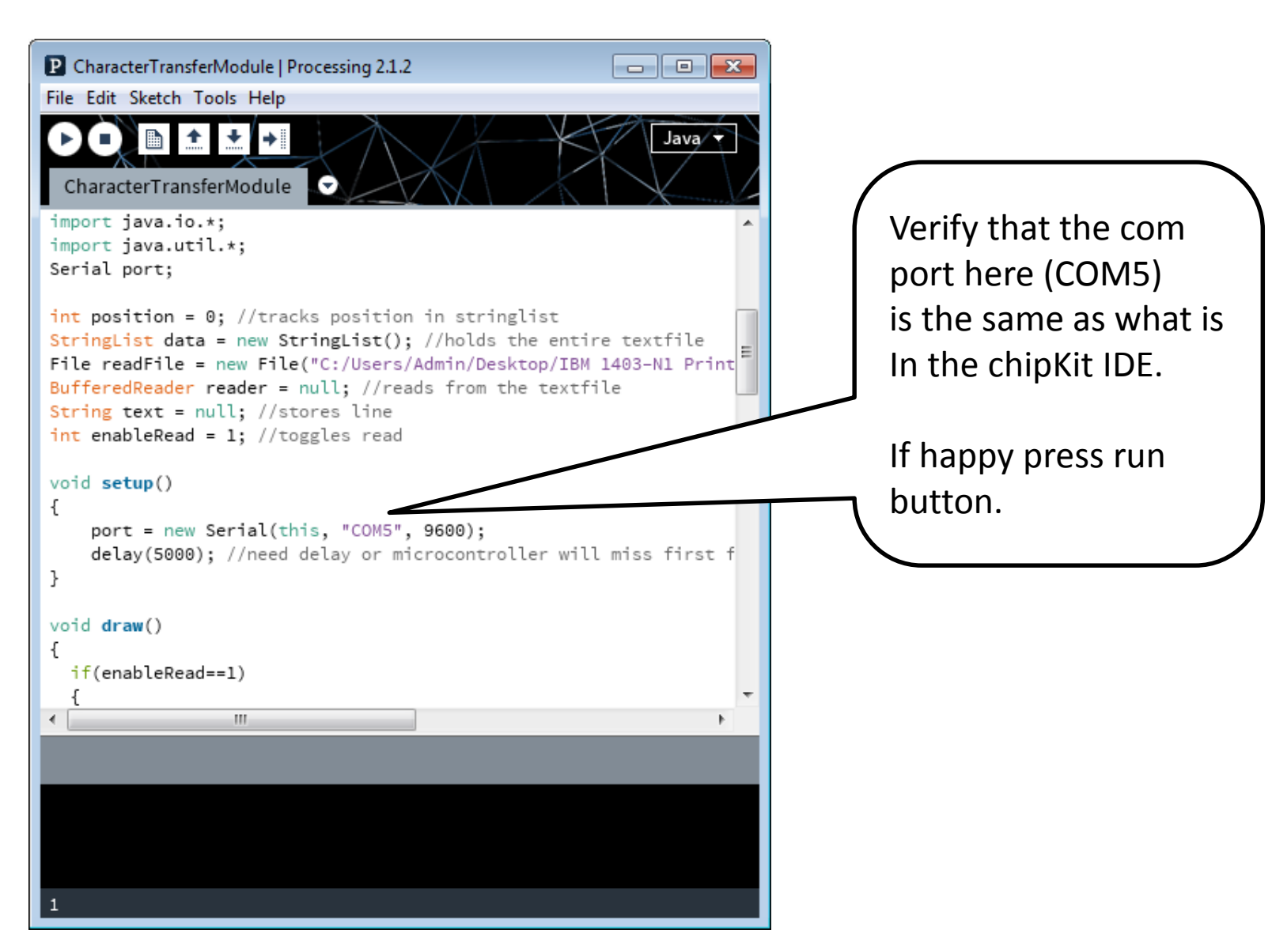

#### **Execution of Processing IDE**

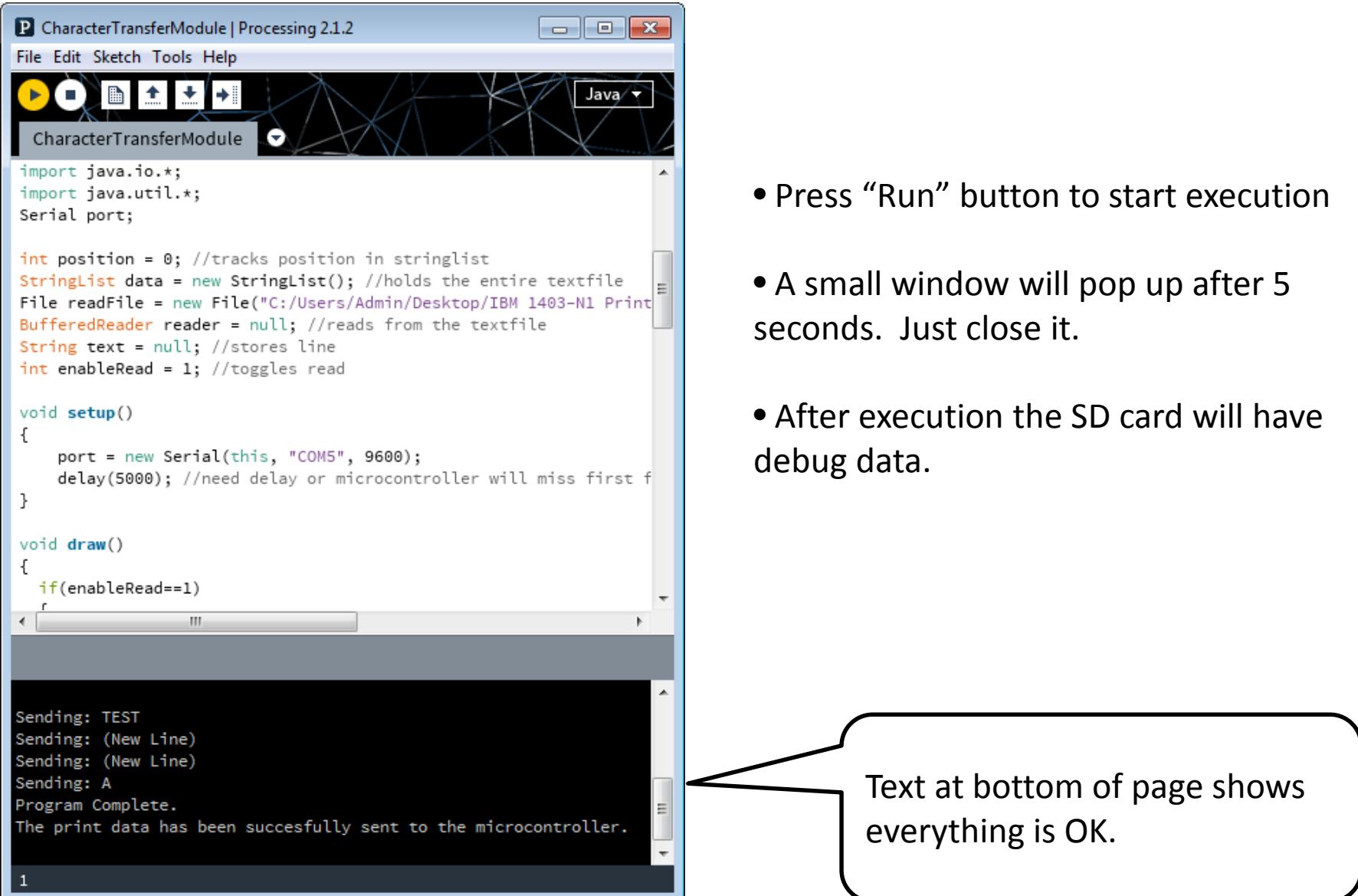

#### Sniff Test

•Identify test points

•Identify indications that things are going well/poorly